## SUCHE LOKALER SOZ

Verwenden, um Sonderziele in der Nähe des Fahrzeugs auszuwählen.

- 1. Im Nav-Menü die Option Zieleintrag berühren.
- 2. Weiter... berühren.
- 3. Sonderziel berühren.
- 4. SoZ bei Pos. berühren und mit OK bestätigen.
- SoZ-Kategorie wählen, falls erforderlich erneut aus der Unterkategorie auswählen und mit OK bestätigen.
- 6. Für eine weitere Auswahl Liste anzeigen oder Kategorie auswählen berühren.

**Hinweis:** Es können bis zu fünf Kategorien ausgewählt werden, aus denen ein Sonderziel gewählt wird.

- 7. Sonderziel aus der Liste auswählen. Es wird die Karte mit dem gewählten Ziel angezeigt.
- 8. Ziel berühren, um es auszuwählen und die Berechnung zu starten.
- 9. START berühren, um die Navigation zu starten.

Hinweis: Navigations-Sonderziel in der Nähe der aktuellen Position kann als Startmenü-Kurzbefehl ausgewählt werden. Siehe 82, TOUCHSCREEN-SETUP.

## ARABISCHE NAVIGATION

Ein- oder Ausschalten der Arabischen Navigation:

- 1. Im Startmenü die Option Setup berühren.
- 2. System berühren.
- Sprache berühren und "Arabische Navigation" Ein wählen.
- 4. Ja auswählen, um mit Arabischer Navigation fortzufahren.

**Hinweis:** Die "Sage, was du siehst"-Sprachsteuerung (kurz SWYS) ist mit Arabischer Navigation nicht kompatibel.

## **RDS-TMC ÜBERSICHT**

Bei RDS-TMC (Radiodatensystem – Verkehrsfunkkanal) handelt es sich um eine Funktion für die Meldung von lokalen Verkehrsstörungen durch Rundfunksender, von denen Verkehrsmeldungen gesendet werden.

Zum Aufrufen des TMC-Menüs die Schaltfläche **TMC** auf dem Navigationsmenü berühren.

Auf der Route liegende TMC-Ereignisse können durch Berühren der Schaltfläche **Voraus.Ereig.** angezeigt werden. Das TMC-System kann so eingestellt werden, dass alle Ereignisse, wichtige Ereignisse oder keine Ereignisse auf der Karte angezeigt werden. Während der Routenberechnung kann festgelegt werden, dass TMC-Ereignisse entlang der Route vermieden werden.

## RDS-TMC-ANZEIGE

Bei Empfang eines TMC-Signals wird das Symbol oben links auf dem Bildschirm grün dargestellt. Wird kein TMC-Signal empfangen, ist das Symbol durchgestrichen.

Der Fahrer wird vom System über Straßenarbeiten, Fahrbahnverengungen, Gegenverkehr, Unfälle, Fahrbahnglätte, Umleitungen, Hinweise, Parkmöglichkeiten, Staus und sonstige Gefahrensituationen informiert.

Ein Verkehrsereignis wird wie folgt angezeigt:

- An der betreffenden Stelle auf der Karte wird ein TMC-Ereignissymbol angezeigt.
- Zu den einzelnen Ereignissen, die durch Berühren des Bildschirmsymbols oder über die Verkehrsinformationsliste ausgewählt werden können, kann eine Textmeldung angezeigt werden.
- Von der dynamischen Navigation wird eine alternative Route berechnet, wenn das System eine entsprechende Verkehrsereigniswarnung empfängt, die die derzeit im Navigationssystem eingestellte Route betrifft.
- In der Liste der Verkehrsereignisse werden alle Ereignisse angezeigt; sie sind nach Straßenname bzw. nach Entfernung auf der ausgewählten Route in einer geraden Linie oder entlang der tatsächlichen Route sortiert.